Full Download: http://testbanklive.com/download/illustrated-microsoft-office-365-and-word-2016-intermediate-1st-edition-duffy-stated-microsoft-office-365-and-word-2016-intermediate-1st-edition-duffy-stated-microsoft-office-365-and-word-2016-intermediate-365-and-word-2016-intermediate-365-and-word-2016-intermediate-365-and-word-2016-intermediate-365-and-word-2016-intermediate-365-and-word-2016-intermediate-365-and-word-2016-intermediate-365-and-word-2016-intermediate-365-and-2016-intermediate

# **Continuing Education Memo**

Date:10/7/2017To:Business InstructorsFrom:Your NameRE:Course schedule for spring 2018 semester

We are in the process of finalizing the business course schedule for the spring 2018 continuing education courses. Registration begins December 1 and ends on the first day of the spring semester, January 20. The final class schedule will be printed and posted to our <u>website</u> at the end of next week. The following courses are scheduled to meet twice a week for twelve weeks:

Accounting for Small Business Business Leadership Financial Accounting Human Resources and Work Readiness Human Resources Management International Marketing Introduction to International Business Introduction to Microsoft Access Marketing Fundamentals Microsoft Excel for Business Microsoft PowerPoint Basics Microsoft Word for Business Professional Leadership Development

In addition, we will offer the following one-day seminars:

Business Ethics Creating an Ergonomic Workspace Demystifying Computers Green Business Practices How to Buy a Computer Make your Own Webpage Professional Image Building Public Speaking

If you are planning to teach a business course that is not on these lists, please contact me immediately. I will be working in the continuing education office (28 Butler Hall) from 12:30 to 4:30 every day this week. You can also leave a voice mail for me on extension 7736 or <u>e-mail me</u>.

# The Adelaide Opera House

32 King William Street, Adelaide SA 5001, Australia

March 12, 2017

Ms. Georgina Fuller 12-34 Wattle Street Adelaide SA 5006

Dear Ms. Fuller:

When the Adelaide community sought to recapture the splendor and promise of the Adelaide Opera House, its many supporters helped to realize the successes we now celebrate. The Adelaide Opera House serves as a reminder of the vital role the arts have played in the lives of Australians. Since its revitalization, the programs offered by the performance venue have benefited individuals and families throughout the region and beyond.

The Adelaide Opera House is a nonprofit organization and is dependent upon its supporters to continue to fulfill its mission. Ticket sales cover only a portion of our operating expenses. We count on contributions to continue to provide the high quality and wide range of programs we present each season.

This year we are grateful to be able to celebrate many notable accomplishments. Thousands of Australians participated in a season that included operas, musicals, symphony orchestras, jazz ensembles, popular and traditional music, dance, family and children's events, and some of the finest independent films available. School children from the Adelaide region attended special school performances at the theatre.

In addition, significant capital improvements helped make the theatre more comfortable. As a result, the Arts Council selected the Adelaide Opera House as a site for its Film Preservation Tour, a series of screenings of restored classic films.

Please help us continue to bring the magic of the performing and visual arts to the Adelaide region. Every contribution – large or small – supports our programs. At this time we ask you to be as generous as you can.

Sincerely,

Your Name Executive Director

# **Reason2Go Press Release**

520 Westwood Blvd • Los Angeles, CA 90024 • Tel: 213-555-1223 • Fax: 213-555-0937 • www.r2g.com

For Immediate Release September 19, 2017

Contact: <u>Your Name</u> 213-555-1223

### Pedro Soares to Speak in R2G's San Diego Lecture Series

LOS ANGELES – The inaugural event in Reason2Go's new San Diego Lecture Series will feature acclaimed Canadian environmental journalist Pedro Soares, author of more than fifteen books and numerous essays. Soares will present slides and speak about his recent experience exploring the headwaters of the Amazon River in Peru.

The event will be held October 12 at 12:30 p.m. in the historic Globe Theatre on F Street in San Diego's <u>Gaslamp Quarter</u>. San Diego Union-Tribune travel editor Maya Starr will introduce the speaker.

This is the first event in a monthly luncheon series that will feature a presentation by a prominent international expert. Each presentation will showcase a different corner of the world, giving viewers a glimpse into the heart of R2G project locales. Our speaker list for the 2017 San Diego Lecture season includes Alaskan guide Michael Coonan, African wildlife biologist Marcia Stone, travel film producer Hillary Bellman, Himalayan geologist Russell Newby, environmental economist Jessica Chi, documentary filmmaker Marta Santiago, and wind farm specialist Lee Duong. A detailed schedule is available on the R2G website at www.r2g.com.

Tickets are \$12 for non-members. A one-year membership to the series is \$85 for an individual or \$120 for two people residing at the same address. Tickets can be purchased at R2G or online at www.r2g.com/events.html. Ticket prices include lunch.

# **Reason2Go Press Release**

520 Westwood Blvd • Los Angeles, CA 90024 • Tel: 213-555-1223 • Fax: 213-555-0937 • www.r2g.com

For Immediate Release September 19, 2017

Contact: Mary Watson 213-555-1223

### Pedro Soares to Speak in R2G's San Diego Lecture Series

LOS ANGELES – The inaugural event in Reason2Go's new San Diego Lecture Series will feature acclaimed Canadian environmental journalist Pedro Soares, author of more than fifteen books and numerous essays. Soares will present slides and speak about his recent experience exploring the headwaters of the Amazon River in Peru.

The event will be held October 12 at 12:30 p.m. in the historic Globe Theatre on F Street in San Diego's Gaslamp Quarter. San Diego Union-Tribune travel editor Maya Starr will introduce the speaker.

This is the first event in a monthly luncheon series that will feature a presentation by a prominent international expert. Each presentation will showcase a different corner of the world, giving viewers a glimpse into the heart of R2G project locales. Our speaker list for the 2017 San Diego Lecture season includes Alaskan guide Michael Coonan, African wildlife biologist Marcia Stone, travel film producer Hillary Bellman, Himalayan geologist Russell Newby, environmental economist Jessica Chi, documentary filmmaker Marta Santiago, and wind farm specialist Lee Duong. A detailed schedule is available on the R2G website at www.r2g.com.

Tickets are \$12 for non-members. A one-year membership to the series is \$85 for an individual or \$120 for two people residing at the same address. Tickets can be purchased at R2G or online at www.r2g.com/events.html. Ticket prices include lunch.

# **PRESS RELEASE**

FOR IMMEDIATE RELEASE September 7, 2017

Contact: <u>Your Name</u> 910-555-2938

## MATOS 2017

# Manchester Artists Open Their Studios to the Public

MANCHESTER, NH -- The fall 2017 Open Studios season kicks off with Manchester Art/Tech Open Studios (MATOS) on Saturday and Sunday, October 13 and 14, from 11 a.m. to 6 p.m. More than 60 Manchester artists will open their studios and homes to the public for this annual event, now in its twelfth year.

Manchester is a historic and diverse city, long home to a flourishing community of artists. Quiet residential streets lined with charming Victorians edge a vibrant commercial and industrial zone, all peppered with the studios of printmakers, sculptors, painters, glass and jewelry makers, illustrators, potters, photographers, watercolorists, and other artists working in a wide range of digital mediums.

Internationally celebrated sculptor Mara Currier will display her new work in the rotunda of City Library. New MATOS group shows will open at the Art 5 Gallery and at the Fisher Café, both on Hanover Street.

Studio location maps will be available prior to the opening at businesses and public libraries, and on the days of the event in Victory Park. Victory Park is located at the junction of Amherst Street and Chestnut Street in downtown Manchester.

Manchester is easily accessible from all points in New England by car or bus, and from other cities by air. On Saturday, non-Manchester residents may park in permit-only areas provided they display a copy of the MATOS 2017 map on the dashboard. There are no parking restrictions on Sundays in Manchester.

MATOS 2017 receives funds from participating artists and from the Manchester Arts Council, the North Hampshire Cultural Council, and the <u>NEA</u>, with valuable support from local universities and businesses.

# **PRESS RELEASE**

**FOR IMMEDIATE RELEASE** September 7, 2017

Contact: Your Name 910-555-2938

## MATOS 2017

# Manchester Artists Open Their Studios to the Public

MANCHESTER, NH -- The fall 2017 Open Studios season kicks off with Manchester Art/Tech Open Studios (MATOS) on Saturday and Sunday, October 13 and 14, from 11 a.m. to 6 p.m. More than 60 Manchester artists will open their studios and homes to the public for this annual event, now in its twelfth year.

Manchester is a historic and diverse city, long home to a flourishing community of artists. Quiet residential streets lined with charming Victorians edge a vibrant commercial and industrial zone, all peppered with the studios of printmakers, sculptors, painters, glass and jewelry makers, illustrators, potters, photographers, watercolorists, and other artists working in a wide range of digital mediums.

Internationally celebrated sculptor Mara Currier will display her new work in the rotunda of City Library. New MATOS group shows will open at the Art 5 Gallery and at the Fisher Café, both on Hanover Street.

Studio location maps will be available prior to the opening at businesses and public libraries, and on the days of the event in Victory Park. Victory Park is located at the junction of Amherst Street and Chestnut Street in downtown Manchester.

Manchester is easily accessible from all points in New England by car or bus, and from other cities by air. On Saturday, non-Manchester residents may park in permit-only areas provided they display a copy of the MATOS 2017 map on the dashboard. There are no parking restrictions on Sundays in Manchester.

MATOS 2017 receives funds from participating artists and from the Manchester Arts Council, the North Hampshire Cultural Council, and the NEA, with valuable support from local universities and businesses.

Your Name Today's Date

**1.** Search the World Wide Web for online guides to English language grammar, style, and usage. Below, list the names of at least two websites you find, and format the names as hyperlinks to the websites.

**English Grammar** 

**One Look Dictionary** 

**2.** Search the Office Add-ins store to find add-ins that might be useful to you in your work. Insert a screenshot of an add-in webpage below.

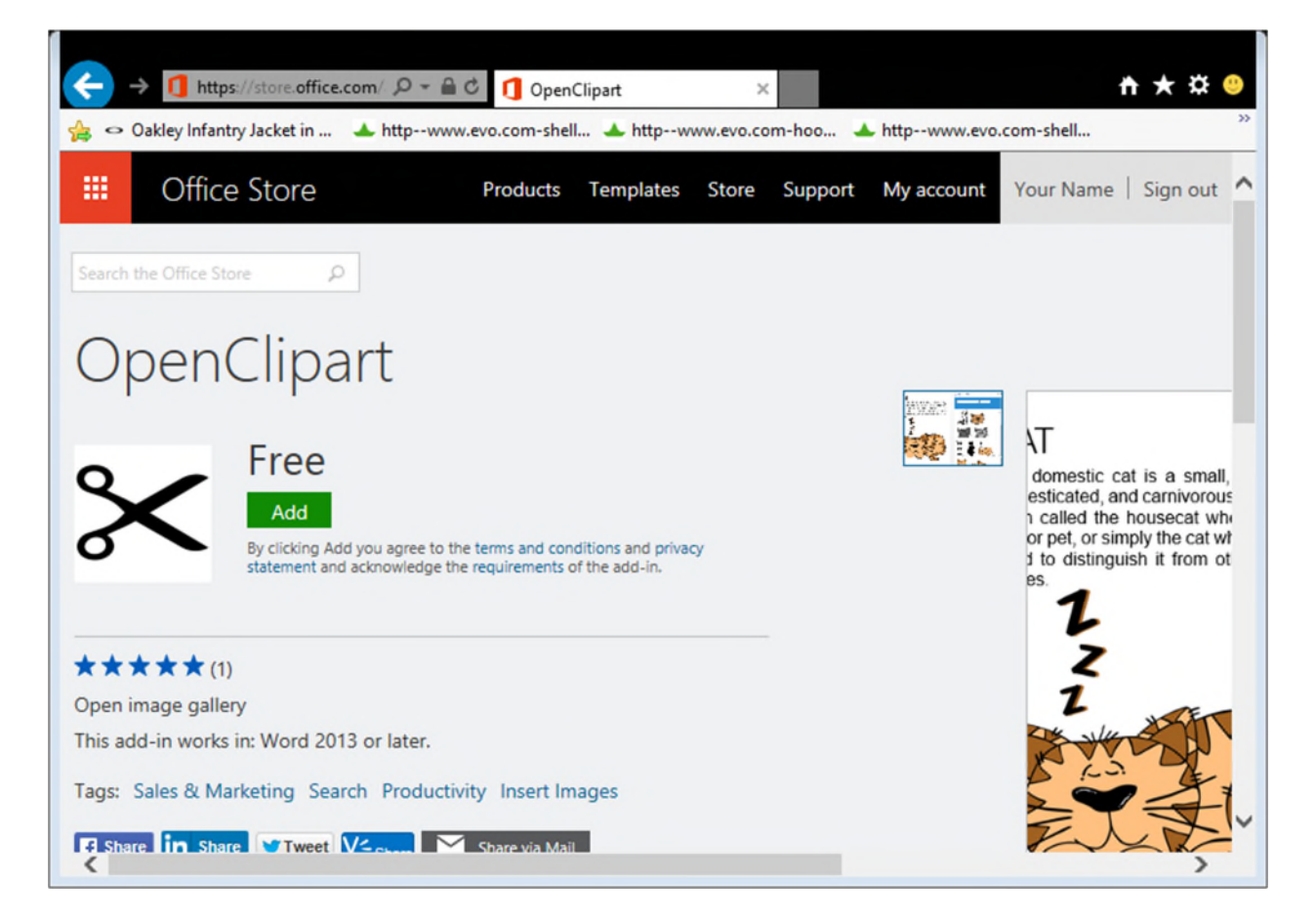

# **Your Name**

973 Aspen Street, Apt. 2, Detroit, MI 48207 Tel: 313-555-8383; E-mail: yourname@aol.com

September 8, 2017

Ms. Selena Torres Director of Recruiting ThinkPoint Technologies 700 Woodward Ave. Detroit, MI 48226

Dear Ms. Torres:

I am writing to apply for the administrative assistant position (B16F5) at ThinkPoint Technologies' Detroit office that was advertised in The Detroit News. My administrative office experience, combined with my coursework in business, management, and computer science make me an ideal candidate for the position.

As you can see from the enclosed resume, my background includes strong computer skills. I have worked extensively with Microsoft Word, PowerPoint, Excel, and OneNote, and with several e-mail programs. In my current position at Blodget Enterprises, I am responsible for organizing meetings, trade shows, and conferences, as well as for producing newsletters and slide presentations. Additionally, I do minor bookkeeping and track the budget for office supplies. My references will vouch for my excellent communication, organizational, and interpersonal skills.

I would appreciate the opportunity to meet with you to discuss the position, my skills, and my experience. You can reach me by telephone at (630) 555-8383 or by e-mail at yourname@aol.com.

Sincerely,

Your Name

Enc.

#### **Your Name**

863 East 18th Street, Apt. 4, New York, NY 20211; Tel: 212-555-9384

#### 1/12/2017

Embassy of the Republic of Korea 2320 Massachusetts Avenue NW Washington, DC 20008

Dear Sir or Madam:

I am applying for a long-stay tourist visa to South Korea, valid for four years. I am scheduled to depart for Seoul on March 9, 2017, returning to Chicago on September 22, 2017.

During my stay in South Korea, I will be interviewing musicians and recording footage for a film I am making on contemporary Korean music. I would like a multiple entry visa valid for four years so I can return to South Korea after this trip to follow up on my initial research. I will be based in Seoul, but I will be traveling frequently to record performances and to meet with musicians and producers.

Included with this letter are my completed visa application form, my passport, a passport photo, a copy of my return air ticket, and the visa fee. Please contact me if you need further information.

Sincerely,

Your Name

Enc: 5

# **Continuing Education Memo**

Date: 10/7/2017

 To:
 Business Instructors

 From:
 Your Name

 Student name is added to placeholder text

RE: Course schedule for spring 2018 semester

All document property information is stripped; spelling and grammar checked; memo proofread for errors

We are in the process of finalizing the business course schedule for the spring 2018 continuing education courses. Registration begins December 1 and ends on the first day of the spring semester, January 20. The final class schedule will be printed and posted to our <u>website</u> at the end of next week. The following courses are scheduled to meet twice a week for the following courses are scheduled to meet twice a week for the spring semester.

Accounting for Small Business Business Leadership Financial Accounting Human Resources and Work Readiness Human Resources Management International Marketing Introduction to International Business Introduction to Microsoft Access Marketing Fundamentals Microsoft Excel for Business Microsoft PowerPoint Basics Microsoft Word for Business Professional Leadership Development

Hyperlink is added to "website" in the first paragraph with a ScreenTip

List of twelve-week courses is reorganized

First two paragraphs are merged into one

In addition, we will offer the following one-day seminars:

Business Ethics Creating an Ergonomic Workspace Demystifying Computers Green Business Practices How to Buy a Computer Make your Own Webpage Professional Image Building Public Speaking

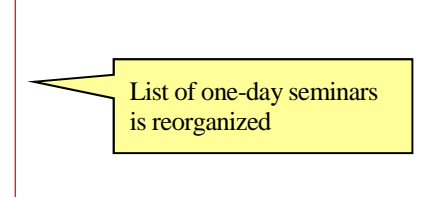

If you are planning to teach a business course that is not on these lists, please contact me immediately. I will be working in the continuing education office (28 Butler Hall) from 12:30 to 4:30 every day week. You can also leave a voice mail for me on extension 7736 or <u>e-mail me</u>.

If you are planning to teach... sentence is moved to the last paragraph

"e-mail me" in the last paragraph is a hyperlink

# The Adelaide Opera House

32 King William Street, Adelaide SA 5001, Australia

March 12, 2017

Ms. Georgina Fuller 12-34 Wattle Street Adelaide SA 5006 Placeholder text is replaced with student information to match Figure 2-18 All instances of Auckland are replaced with Adelaide

All instances of Lyric Theatre are replaced with Opera House

All instances of New Zealanders are replaced with Australians

Dear Ms. Fuller:

When the Adelaide community sought to recapture the splendor and promise of the Adelaide Opera House, its many supporters helped to realize the successes we now celebrate. The Adelaide Opera House serves as a reminder of the vital role the arts have played in the lives of Australians. Since its revitalization, the programs offered by the performance venue have benefited individuals and families throughout the region and beyond.

The Adelaide Opera House is a nonprofit organization and is dependent upon continue to fulfill its mission. Ticket sales cover only a portion of our operatir count on contributions to continue to provide the high quality and wide range present each season.

Fourth paragraph moved to be the second paragraph

This year we are grateful to be able to celebrate many notable accomplishments. Thousands of Australians participated in a season that included operas, musicals, symphony orchestras, jazz ensembles, popular and traditional music, dance, family and children's events, and some of the finest independent films available. School children from the Adelaide region attended special school performances at the theatre.

In addition, significant capital improvements helped make the theatre more comfortable. As a result, the Arts Council selected the Adelaide Opera House as a site for its Film Preservation Tour, a series of screening of restored classic films.

Please help us continue to bring agic of the performing and visual arts to the Adelaide region. Every contribution – large of supports our programs. At this time we ask you to be as generous as you can.

Sincerely, Your Name Executive Director AutoCorrect entry inserts Executive Director when exd is typed

Information is added to Document Properties as instructed

Custom property is added to the Document Properties

Document saved as WD 2-Lecture PR Public

# Reason2Go Press Release

520 Westwood Blvd • Los Angeles, CA 90024 • Tel: 213-555-1223 • Fax: 213-555-0937 • www.r2g.com

Document properties have been removed

For Immediate Release September 19, 2017

Contact: Your Name 213-555-1223

Hyperlink applied to student name and links to student email, with Subject "San Diego Lecture Series"

### Pedro Soares to Speak in R2G's San Diego Lecture Series

LOS ANGELES – The inaugural event in Reason2Go's new San Diego Lecture Series will feature acclaimed Canadian environmental journalist Pedro Soares, author of more than fifteen books and numerous essays. Soares will present slides and speak about his recent experience exploring the headwaters of the Amazon River in Peru.

The event will be held October 12 at 12:30 p.m. in the historic Globe Theatre on F Street in San Diego's Gaslamp Quarter. San Diego Union-Tribune travel editor Maya Starr will introduce the speaker.

glimpse into includes Ala Hillary Bellr filmmaker R2G websit

This is the fight event in a monthly luncheon series that will feature a presentation by a prominent internation expert. Each presentation will showcase a different corner of the world, giving viewers a he heart of R2G project locales. Our speaker list for the 2017 San Diego Lecture season an guide Michael Coonan, African wildlife biologist Marcia Stone, travel film producer , Himalayan geologist Russell Newby, environmental economist Jessica Chi, documentary ta Santiago, and wind farm specialist Lee Duong. A detailed schedule is available on the www.r2g.com.

Tickets are for two pe www.r2g.

or non-members. A one-year membership to the series is \$85 for an individual or \$120 esiding at the same address. Tickets can be purchased at R2G or online at ents.html. Ticket prices include lunch.

Hyperlink applied to Gaslamp Quarter in second paragraph and links to www.gaslamp.org

#####

Gaslamp Quarter hyperlink contains a screen tip "Map, parking, and other information about the Gaslamp Quarter"

# **Reason2Go Press Release**

520 Westwood Blvd • Los Angeles, CA 90024 • Tel: 213-555-1223 • Fax: 213-555-0937 • www.r2g.com

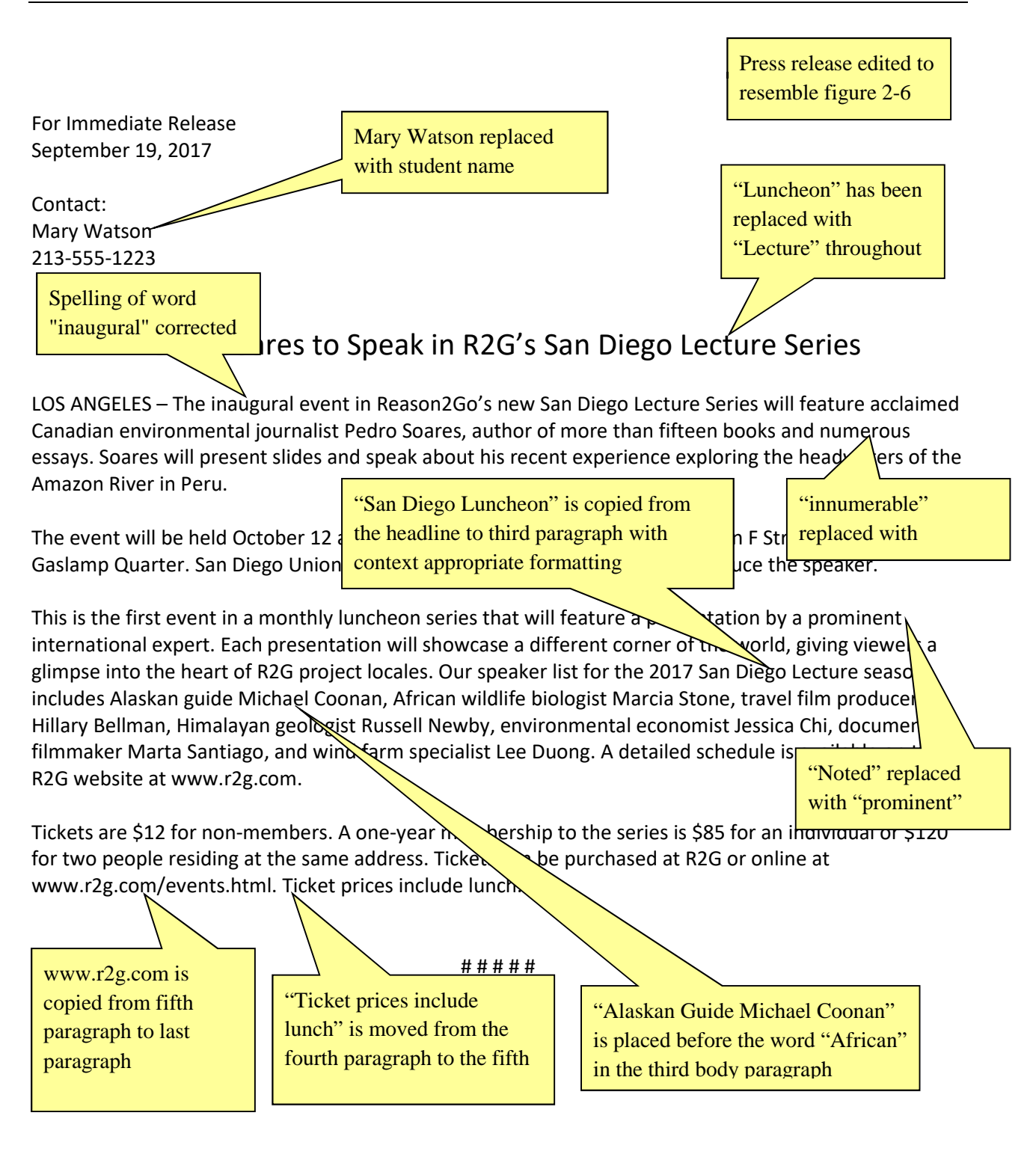

# **PRESS RELEASE**

FOR IMMEDIATE RELEASE

September 7, 2017

Contact: <u>Your Name</u> 910-555-2938 E-mail hyperlink is added as instructed

# MATOS 2017

# Manchester Artists Open Their Studios to the Public

MANCHESTER, NH -- The fall 2017 Open Studios season kicks off with Manchester Art/Tech Open Studios (MATOS) on Saturday and Sunday, October 13 and 14, from 11 a.m. to 6 p.m. More than 60 Manchester artists will open their studios and homes to the public for this annual event, now in its twelfth year.

Manchester is a historic and diverse city, long home to a flourishing community of artists. Quiet residential streets lined with charming Victorians edge a vibrant commercial and industrial zone, all peppered with the studios of printmakers, sculptors, painters, glass and jewelry makers, illustrators, potters, photographers, watercolorists, and other artists working in a wide range of digital mediums.

Internationally celebrated sculptor Mara Currier will display her new work in the rotunda of City Library. New MATOS group shows will open at the Art 5 Gallery and at the Fisher Café, both on Hanover Street.

Studio location maps will be available prior to the opening at businesses and public libraries, and on the days of the event in Victory Park. Victory Park is located at the junction of Amherst Street and Chestnut Street in downtown Manchester.

Manchester is easily accessible from all points in New England by car or bus, and from other cities by air. On Saturday, non-Manchester residents may park in permit-only areas provided they display a copy of the MATOS 2017 map on the dashboard. There are no parking restrictions on Sundays in Manchester.

MATOS 2017 receives funds from participating artists and from the Manchester Arts Council, the North Hampshire Cultural Council, and the <u>NEA</u>, with valuable support from local universities and businesses.

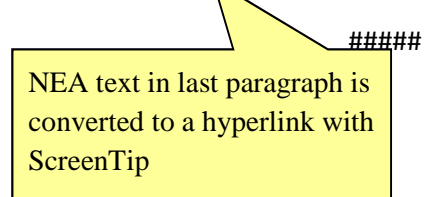

# PRESS RELEASE

#### FOR IMMEDIATE RELEASE

September 7, 2017

Contact:

Paragraphs are rearranged using the Office Clipboard Text is rearranged according to instructions

Placeholder text is replaced Your Name with student information 910-555-2938

All tenth instances are replaced with twelfth

MATOS is copied from headline and pasted to the third and fourth paragraphs

# **MATOS 2017**

## anchester Artists Open Their Studios to the Public

AESTER, NH -- The fall 2017 Open Studios season kicks off with Manchester Art/Tech Open MAN Stud /s (MATOS) on Saturday and Sunday, October 13 and 14, from 11 a.m. to 6 p.m. More than 60 Mar<sup>/</sup> hester artists will open their studios and homes to the public for this annual event, now in its twelfth year.

Manchester is a historic and diverse city, long home to a flourishing community of artists. Quiet residential streets lined with charming Victorians edge a vibrant commercial and industrial zone, all peppered with the studios of printmakers, sculptors, painters, glass and welry makers, illustrators, potters, photographers, watercolorists, and other artists working in a wide rac of digital mediums.

Internationally celebrated sculptor Mara Currier will display her new work in the Thesaurus is used to New MATOS group shows will open at the Art 5 Gallery and at the Fisher Café, be

replace thriving in the second paragraph

Studio location maps will be available prior to the opening at businesses and pub days of the event in Victory Park. Victory Park is located at the junction of Amherst Street and Chestnut Street in downtown Manchester.

chester is easily accessible from all points in New England by car or bus, and from other cities by air. Ma turday, non-Manchester residents may park in permit-only areas provided they display a copy of On the \TOS 2017 map on the dashboard. There are no parking restrictions on Sundays in Manchester.

MA 2017 receives nds from participating artists and from the Manchester Arts Council, the North the NEA, with valuable support from local universities and businesses. Har e Cultural Counc

All st abbreviations are replaced with street

All 2015 instances are replaced with 2017

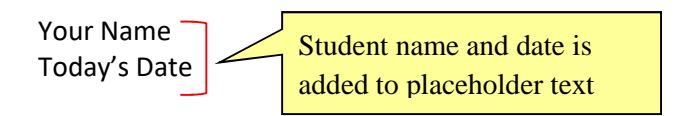

**1.** Search the World Wide Web for online guides to English language grammar, style, and usage. Below, list the names of at least two websites you find, and format the names as hyperlinks to the websites.

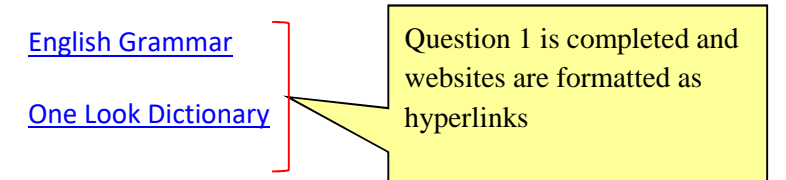

**2.** Search the Office Add-ins store to find add-ins that might be useful to you in your work. Insert a screenshot of an add-in webpage below.

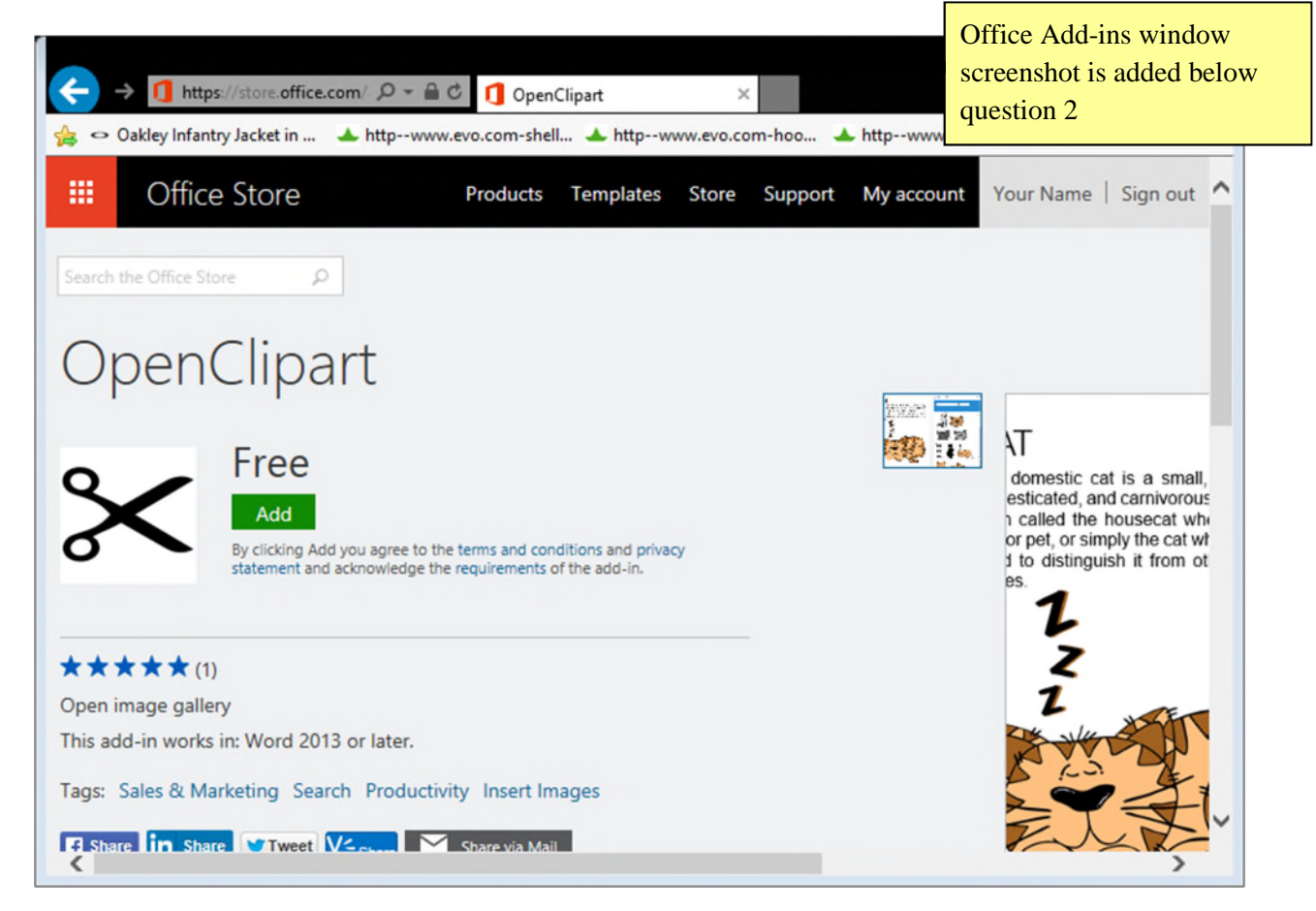

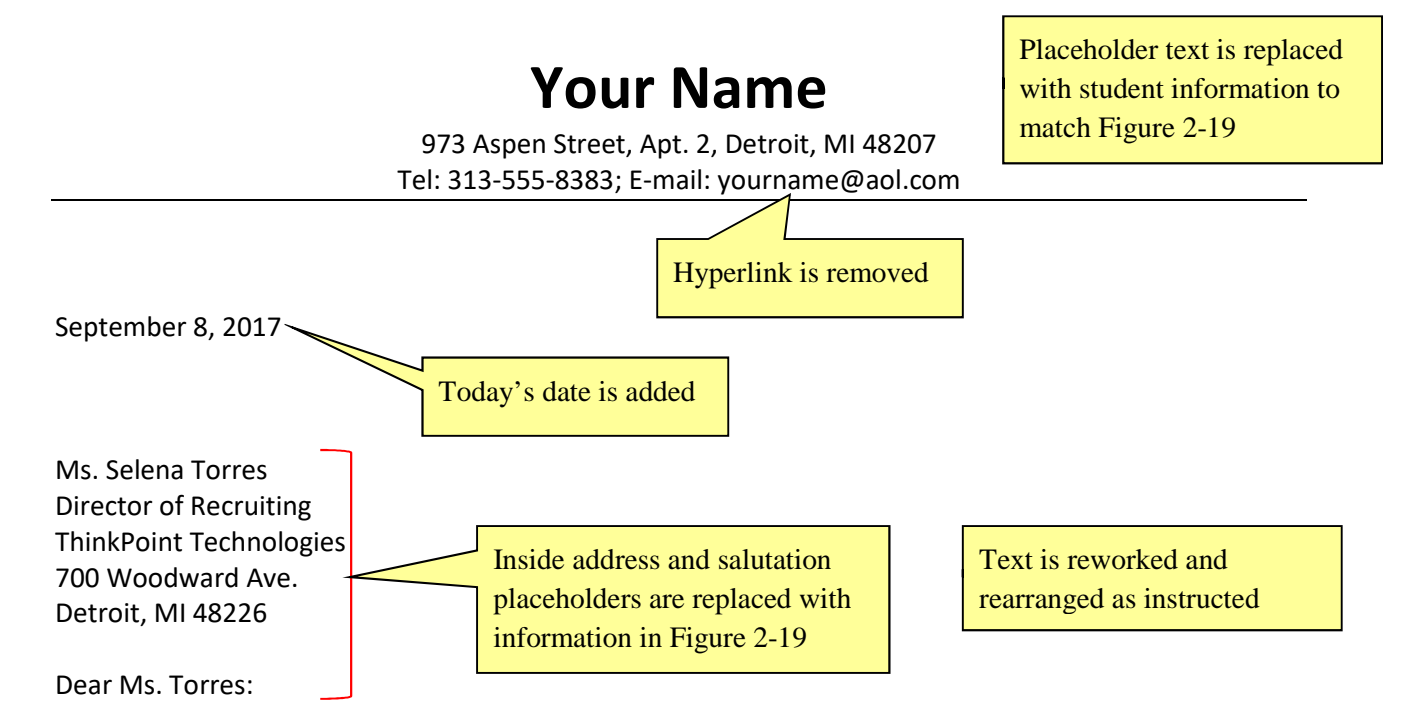

I am writing to apply for the administrative assistant position (B16F5) at ThinkPoint Technologies' Detroit office that was advertised in The Detroit News. My administrative office experience, combined with my coursework in business, management, and computer science make me an ideal candidate for the position.

As you can see from the enclosed resume, my background includes strong computer skills. I have worked extensively with Microsoft Word, PowerPoint, Excel, and OneNote, and with several e-mail programs. In my current position at Blodget Enterprises, I am responsible for organizing meetings, trade shows, and conferences, as well as for producing newsletters and slide presentations. Additionally, I do minor bookkeeping and track the budget for office supplies. My references will vouch for my excellent communication, organizational, and interpersonal skills.

I would appreciate the opportunity to meet with you to discuss the position, my skills, and my experience. You can reach me by telephone at (630) 555-8383 or by e-mail at yourname@aol.com.

Sincerely,

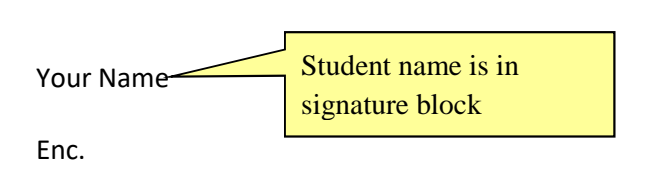

#### Your Name

863 East 18th Street, Apt. 4, New York, NY 20211; Tel: 212-555-9384

#### 1/12/2017

Embassy of the Republic of Korea 2320 Massachusetts Avenue NW Washington, DC 20008

Dear Sir or Madam:

Date, letterhead, inside address, salutation, and closing placeholder text is replaced to match Figure B-20

I am applying for a long-stay tourist visa to South Korea, valid for four years. I am scheduled to depart for Seoul on March 9, 2017, returning to Chicago on September 22, 2017.

Sentences are reorganized using the Office Clipboard to match Figure B-20 During my stay in South Korea, I will be interviewing musicians and recording footage for a film I am making on contemporary Korean music. I would like a multiple entry visa valid for four years so I can return to South Korea after this trip to follow up on my initial research. I will be based in Seoul, but I will be traveling frequently to record performances and to meet with musicians and producers.

Included with this letter are my completed visa application form, my passport, a passport photo, a copy of my return air ticket, and the visa fee. Please contact me if you need further information.

Sincerely,

Document property information is removed

Your Name

Enc: 5

### Grading Rubric – Word 2016 Module 2: Editing Documents Independent Challenge 3

Class: Professor: Notes: Solution File: WD 2-Business Courses Memo.docx

| Description                                                             | Pts | Your  |
|-------------------------------------------------------------------------|-----|-------|
|                                                                         |     | Score |
| Student name is added to placeholder text                               | 3   |       |
| If you are planning to teach sentence is moved to the last paragraph    | 2   |       |
| First two paragraphs are merged into one                                | 2   |       |
| List of twelve-week courses is reorganized                              | 2   |       |
| List of one-day seminars is reorganized                                 | 2   |       |
| Hyperlink is added to "website" in the first paragraph with a ScreenTip | 2   |       |
| "e-mail me" in the last paragraph is a hyperlink with a subject         | 2   |       |
| All document property information is stripped; spelling and grammar     | 3   |       |
| checked; memo proofread for errors                                      |     |       |
| TOTAL POSSIBLE POINTS:                                                  | 18  | 0     |

### Grading Rubric – Word 2016 Module 2: Editing Documents Independent Challenge 2

Class: Professor: Notes: Solution File: WD 2-ThinkPoint Cover Letter.docx

| Description                                                                 | Pts | Your  |
|-----------------------------------------------------------------------------|-----|-------|
|                                                                             |     | Score |
| Placeholder text is replaced with student information to match Figure 2-19  | 3   |       |
| Hyperlink is removed                                                        | 2   |       |
| Today's date is added                                                       | 2   |       |
| Inside address and salutation placeholders are replaced with information in | 2   |       |
| Figure 2-19                                                                 |     |       |
| Text is reworked and rearranged as instructed                               | 2   |       |
| Student name is in signature block                                          | 2   |       |
| TOTAL POSSIBLE POINTS:                                                      | 13  | 0     |

### Grading Rubric – Word 2016 Module 2: Editing Documents Skills Review

Class: Professor: Notes: Solution File: WD 2-MATOS 2017 PR.docx, WD 2-MATOS 2017 PR Public.docx

| Description                                                           | Pts | Your<br>Score |
|-----------------------------------------------------------------------|-----|---------------|
| WD B-PAOS 2016 PR.docx                                                |     |               |
| Placeholder text is replaced with student information                 | 3   |               |
| Text is rearranged according to instructions                          | 2   |               |
| MATOS is copied from headline and pasted to the third and fourth      | 2   |               |
| paragraphs                                                            |     |               |
| Paragraphs are rearranged using the Office Clipboard                  | 2   |               |
| All 2015 instances are replaced with 2017                             | 2   |               |
| All tenth instances are replaced with twelfth                         | 2   |               |
| All st abbreviations are replaced with street                         | 2   |               |
| Thesaurus is used to replace thriving in the second paragraph         | 2   |               |
| WD B-PAOS 2016 PR Public.docx                                         |     |               |
| E-mail hyperlink is added as instructed                               | 2   |               |
| NEA text in last paragraph is converted to a hyperlink with ScreenTip | 2   |               |
| TOTAL POSSIBLE POINTS:                                                | 21  | 0             |

### Grading Rubric – Word 2016 Module 2: Editing Documents Independent Challenge 4

Class: Professor: Notes: Solution File: WD 2-References.docx

| Description                                                      | Pts | Your<br>Score |
|------------------------------------------------------------------|-----|---------------|
| Student name and date is added to placeholder text               | 3   |               |
| Question 1 is completed and websites are formatted as hyperlinks | 5   |               |
| Office Add-ins window screenshot is added below question 2       | 5   |               |
| TOTAL POSSIBLE POINTS:                                           | 13  | 0             |

### Grading Rubric – Word 2016 Module 2: Editing Documents Independent Challenge 1

Class: Professor: Notes: Solution File: WD 2- Fundraising Letter.docx

| Description                                                                | Pts | Your<br>Score |
|----------------------------------------------------------------------------|-----|---------------|
| Placeholder text is replaced with student information to match Figure 2-18 | 3   |               |
| All instances of Auckland are replaced with Adelaide                       | 2   |               |
| All instances of Lyric Theatre are replaced with Opera House               | 2   |               |
| All instances of New Zealanders are replaced with Australians              | 2   |               |
| Considerable is replaced with a synonym                                    | 2   |               |
| Fourth paragraph moved to be the second paragraph                          | 2   |               |
| AutoCorrect entry inserts Executive Director when exd is typed             | 2   |               |
| Student name is added to the signature block replacing Title with exd      | 2   |               |
| Information is added to Document Properties as instructed                  | 2   |               |
| Custom property is added to the Document Properties                        | 2   |               |
| TOTAL POSSIBLE POINTS:                                                     | 21  | 0             |

### Grading Rubric – Word 2016 Module 2: Editing Documents Visual Workshop

Class: Professor: Notes: Solution File: WD 2-Visa Letter.docx

| Description                                                                   | Pts | Your  |
|-------------------------------------------------------------------------------|-----|-------|
|                                                                               |     | Score |
| Date, letterhead, inside address, salutation, and closing placeholder text is | 5   |       |
| replaced to match Figure B-20                                                 |     |       |
| Sentences are reorganized using the Office Clipboard to match Figure B-20     | 5   |       |
| Document property information is removed                                      | 3   |       |
| TOTAL POSSIBLE POINTS:                                                        | 13  | 0     |

# Module 2 Editing Documents

| Table of Contents                |                              |
|----------------------------------|------------------------------|
| Module 2: Editing Documents      | 2                            |
| Concepts Review                  | 2                            |
| Skills Review                    | 2                            |
| Independent Challenge 1          | 3                            |
| Independent Challenge 2          | 4                            |
| Independent Challenge 3          | 5                            |
| Independent Challenge 4: Explore | Error! Bookmark not defined. |
| Visual Workshop                  | 7                            |
|                                  |                              |

#### **Module 2: Editing Documents**

#### **Concepts Review**

| Screen Labeling                           | Matching Items | Multiple Choice |
|-------------------------------------------|----------------|-----------------|
| 1. Paste button                           | 6. b           | 15. d           |
| 2. Copy button                            | 7. a           | 16. a           |
| 3.Show/Hide ¶ button                      | 8. e           | 17. d           |
| 4. Paragraph mark; non-printing character | 9. h           | 18. c           |
| 5. Paste Options button                   | 10. d          | 19. b           |
|                                           | 11. f          | 20. c           |
|                                           | 12. i          |                 |
|                                           | 13. c          |                 |
|                                           | 14. g          |                 |

### **Skills Review**

In lessons 1-5, students edit a press release. Print the WD 2- MATOS 2017 PR.docx file to see the solution. Student solutions should match. Look for student sentences to be in the same order as those in the solution file, for all spelling and grammar errors to be corrected, for the second paragraph to include a synonym for "thriving," and for "Street" to be spelled out throughout the document.

In lessons 6-7, students prepare a copy of the press release for electronic distribution to the public. Examine the WD 2- MATOS 2017 PR Public.docx file in Word to see the solution. Also, Figure 2-17 on page Word 44 shows the completed document. Student solutions will include hyperlinks to their email address and to www.nea.gov, and all document property information will be removed from the file.

Filenames: WD 2- MATOS 2017 PR.docx and WD 2- MATOS 2017 PR Public.docx

| SPE NUMBER IN THE SPE<br>Strategy     SPE NUMBER IN THE SPE<br>Strategy     SPE NUMBER IN THE SPE<br>Strategy       Strategy     Strategy     Strategy       Strategy     Strategy       Strategy     Strategy <th><section-header><text><text><section-header><text><text><text><text><text><text><text><text><text><text><text><text><text><text><text></text></text></text></text></text></text></text></text></text></text></text></text></text></text></text></section-header></text></text></section-header></th> <th>PRESS RELEASE</th>                                                                                                    | <section-header><text><text><section-header><text><text><text><text><text><text><text><text><text><text><text><text><text><text><text></text></text></text></text></text></text></text></text></text></text></text></text></text></text></text></section-header></text></text></section-header>                                                                                                    | PRESS RELEASE                                                                                                    |
|----------------------------------------------------------------------------------------------------|----------------------------------------------------------------------------------------------------|----------------------------------------------------------------------------------------------------|
| Canter Ware Harring States States And States States And States And States And And States And States And States And States And                                                                            | <section-header><section-header><section-header><section-header><section-header><section-header><section-header></section-header></section-header></section-header></section-header></section-header></section-header></section-header>                                                                                                    | FOR INMINEDIATE RELEASE<br>September 7, 2017                                                                                                    |
| DATOS 2017       DATOS 2017         MACOS 2015       MACOS 2017         MACOS 2015       MACOS 2017         MACOS 2015       MACOS 2017         MACOS 2015       MACOS 2017         MACOS 2015       MACOS 2017         MACOS 2017       MACOS 2017         MACOS 2017       M                                                                                                    | <section-header><section-header><text><text><text><text><text><text><text><text><text><text></text></text></text></text></text></text></text></text></text></text></section-header></section-header>                                                                                                    | Canada:<br>Your Hama<br>910-555-7938                                                                                                    |
| Manchester Artists Open Their Studios to the Public         Manchester Artists Open Their Studios to the Public           MANCHSTR, NY The VI 3027 Open Sudias search sites of with Manchester Art/Fein Open Sudias search sites of with Manchester Art/Fein Open Sudias search sites of with Manchester Art/Fein Open Sudias search sites of with Manchester Art/Fein Open Sudias search sites of with Manchester Art/Fein Open Sudias search sites of with Manchester Art/Fein Open Sudias search sites of with Manchester Art/Fein Open Sudias search sites of with Manchester Art/Fein Open Sudias search sites of with Manchester Art/Fein Open Sudias search sites of with Manchester Art/Fein Open Sudias search sites of with Manchester Artist will open their stadies and homes to the public for this annual event, new in its staffs and lower of artists. Guider reducting with the studies of primaters, subjects, guiders, guiders,                                                                                                    | <ul> <li>Anchester Actists Open Their Studies to the Photos</li> <li>Anchester Actists Open Their Studies to the Photos</li> <li>Anchester Actists Open Their Studies to the Photo</li></ul>                                                                                                    | MATOS 2017                                                                                                    |
| MAXCHSTER, NH - The foll 2022 Open Studies uses hicks off with Manchester Art/Tech Open<br>Studie, MIXOS (in Standy and Long). Contact: 21 and 16 and 15, from 12 and 16 a p. Mare than 60<br>Studies (MIXOS) (in Standy and Long). Obstantial 22 and Standy and Long Tau, more than<br>Studies (MIXOS) (in Standy and Long). Contact: 21 and 16 and 15 and 16 and 16                                                                                     | <text><text><text><text><text><text><text><text><text><text></text></text></text></text></text></text></text></text></text></text>                                                                                                    | Manchester Artists Open Their Studios to the Public                                                                                                    |
| Assesters is a bitacic and device scip, long homes to a floarishing community of artists. Guide         Montheters is a bitacic and device scip, long homes to a floarishing community of artists. Guide           appropried with the stables of printmakers, subjects, painters, glass and joesely makers, listatorists, painters, glass and joesely makers, listatorists, painters, glass and joesel, the stability and the flass (Glass Montheter Sole).           Internationally calcipters and sciences and public libraris, and and the stability and the flass (Glass Montheter Sole).         Stability is and flass and the flass (Glass Montheter Sole).           Reve MXDS 2007 moles and library paint painters and public libraris, and painters (Glass Montheter Sole).         Stability is and flass and the joection of Anhemet Sole).           Montheter is analy accessible from all joets in New England by care and joets (Glass Montheter Sole).         Stability is and the flass and public libraris, and and the joection of Anhemet Sole).           Montheter is and and public libraris and public libraris.                                                                                                    | Another the is a block and there are by, log howers to a block and incrementation of during the another the set of the another the set of                                                                                     | MARCHESTER, NH – The ful 2017 Open Studios season krisis off with Manchester Art/Tech Open<br>Studios (MATOS) on Staraday and Sundary, October 13 and 14, from 11 a.m. to 6 p.m. More than 60<br>Manchester artists will open their studios and homes to the public for this annual event, now in its<br>teeffth year.                                                                                                  |
| Internationally celebrated scaptor Marx Currier at Bulgely her new work in the restande of Cry Library,<br>New MATCB group shows will open at the Art's Galary and at the Fahre Cafe, both on Hanneser Kry<br>Marked National Support here are used at the Fahre Cafe, both on Hanneser Kry<br>Marked National Support here are used at the Fahre Cafe, both on Hanneser Kry<br>Marked National National Support here are used public Ibraries, and on<br>drag of the available prior to the opening at huminessa and public Ibraries, and on<br>drag of the available prior to the opening at huminessa and public Ibraries, and on<br>drag of the available prior to the opening at huminessa and public Ibraries, and on<br>drag of the available prior to the opening at huminessa and public Ibraries, and on<br>drag of the available prior to the opening at huminessa and public Ibraries, and on<br>drag of the available prior to the opening at huminessa and public Ibraries, and on<br>drag of the available prior to the opening at huminessa and public Ibraries, and on<br>drag of the available prior to the opening at huminessa and public Ibraries, and on<br>drag of the available prior to the opening at huminessa and public Ibraries, and on<br>drag of the available prior to the opening at huminessa and public Ibraries, and on<br>the Altoria Starter Altore Altore are no arriving restrictions on Antenest Starter and Cher<br>Starter I. Another Marketer restarter and the starter and the prior<br>the MAICOS 2027 majors the databased. There are an parting restrictions on Starter II huminessa.         Maicos 2027 majors the databased at the prior to<br>Starter Ibrary Altore Altore Altore Altore Altore Altore Altore Altore Altore Altore<br>Huminessa Altore Altore Altore Altore Altore<br>Huminessa Altore Altore<br>Huminessa Altore Altore<br>Huminessa Altore Altore<br>Huminessa Altore<br>Huminessa Altore<br>Huminessa Altore<br>Huminessa Altore<br>Huminessa Altore<br>Huminessa Altore<br>Huminessa Altore<br>Huminessa Altore<br>Huminessa Altore<br>Huminessa Altore<br>Huminessa Altore<br>Huminessa Altore<br>Huminessa Altore<br>Huminessa | International calcium datase datasets datasets d                                                                                     | Manchester is a historic and diverse city, long home to a flourishing community of artists. Quiet<br>residential stretes lined with charming Victorians edge a viczar commercial and inductival zons, all<br>pegered with the totaliso of primetures, residence, painter signs and pewely means. Illustrators,<br>potters, photographers, watercolorists, and other artists working in a wide range of digital medians. |
| Studio location maps all be available prior to the opening at businesses and public librariss, and on the<br>divergence of the weat high studio location maps all be available prior to the opening at businesses and public librariss, and on the<br>divergence of the weat high studios prior to the opening at businesses and public librariss, and on the<br>Street in downtoon Manchester.<br>Manchester is easily accessible from all points in New Engined by car or hus, and from other citeles by air.<br>On Starterly, non-Manchester residents map park in permit-only areas provided they diplay a copy of<br>the MAIOS 2027 maps on the dashbard. There are no parking restrictions on Shankys in Manchester .<br>MAINOS 2027 maps on the dashbard. There are no parking restrictions on Shankys in Manchester .<br>MAINOS 2027 maps on the dashbard. There are no parking restrictions on Shankys in Manchester .<br>MAINOS 2027 maps on the dashbard. There are no parking restrictions on Shankys in Manchester .<br>MAINOS 2027 maps on the dashbard. There are no parking restrictions on Shankys in Manchester .<br>MAINOS 2027 maps on the dashbard. There are no parking restrictions on Shankys in Manchester .<br>MAINOS 2027 maps on the dashbard. There are no parking restrictions on Shankys in Manchester .<br>MAINOS 2027 maps on the dashbard. There are no parking restrictions on Shankys in Manchester .<br>MAINOS 2027 maps on the dashbard. There are no parking restrictions on Shankys in Manchester .                                                                                                    | Studie scalarities maps will be available prior to the opening at buinnesses and public libraries, and on the       Studie scalarities maps will be available prior to the opening at buinnesses and public libraries, and on the         Studie scalarities maps will be available prior to the opening at buinnesses and public libraries, and on the       Studie scalarities maps will be available prior to the opening at buinnesses and public libraries, and on the         Manchester is easily assessible from all points in New England by or a value, and from other clips apic, to go y of       Studies control on maps will be available prior to the opening at buinnesses and public libraries, and on the         Studies (2027 map on the diabourd. There are no parting restrictions on Studies in Macheneer.       Studies control maps will be available prior to the opening at buinnesses and public libraries, and on the         Studies (2027 map on the diabourd. There are no parting restrictions on Studies in Macheneer.       Studies control maps will be available on the or wall, possible from all public libraries end buinnesses.         Studies (2027 map on the diabourd. There are no parting restrictions on Studies in Macheneer.       Studies control maps will be available approved by the Macheneer et accumule, the Macheneer et accumule, the Macheneer et accumule, and the etter.         Studies (2027 map on the diabourd. There are no parting restrictions on Studies in Studies and Studies.       Studies control maps will be available approved by the Macheneer et accumule, the Macheneer et accumule, and the etter.         Studies (2027 map on the diabourd. There are no parting restrictions on Studies and Studies scander at the inection of anothemeter ethan cou                                                                                                    | Internationally celebrated sculptor Mara Currier will display her new work in the rotanda of City Library.<br>New MATOS group shows will open at the Art S Gallery and at the Fisher Cafe, both on Hanover Street.                                                                                                    |
| Matchester is easily accessable from all points in New England by car or hau, and from other clifes by air.<br>On Salarding, non-Matchester is easily accessable from all points in New England by car or hau, and from other clifes by air.<br>On Salarding, non-Matchester residents may park in permit-only areas provided they diplay a copy of<br>the MATOS 2017 mean the disbudies. There are no parking permit-tions on Salarding in Matchester<br>MATOS 2017 receives funds from parking artists and from the Matchester Arts Council, the North<br>Hampbire Cutural Council, and the NEA, with valuable support from local universities and businesse.                                                                                                    | Manchester i wardly seasable from all pairs in Now Orginal fly or er bus, and fram other cities by alc<br>On Standray, one Automatic relation in Now Orginal fly or er bus, and fram other cities by alc<br>On Standray, one Automatic relation in Now Orginal fly or er bus, and fram other cities by alc<br>On Standray, one Automatic relation in Now Orginal fly or er bus, and fram other cities by alc<br>On Standray, one Automatic relation in Now Orginal fly or er bus, and fram other cities by alc<br>On Standray, one Automatic relation in Now Orginal fly or er bus, and fram other cities by alc<br>On Standray, one Automatic relation in Now Orginal fly or er bus, and fram other cities by alc<br>On Standray, one Automatic relation in Now Orginal fly or er bus, and fram other distributions on Sundray in Manchester<br>Handray Stat Jamas on the Automatic relation in Now Orginal fly or er bus, and fram other other distributions<br>MATOS 2017 receives faulds them participarting artistics and fram other Automatics and businesses.<br>Busing<br>Busing State Automatic Relation in Now Orginal fly or er bus, and fram other cities by alc<br>On State Automatics and the HEA, with valadies septern fram local universities and businesses.<br>Busing<br>Busing State Relation in Now Orginal fly or er bus, and fram other cities by alc<br>On State Automatics and the HEA, with valadies septern fram local universities and businesses.<br>Busing<br>Busing State Relation in Now Orginal fly or er bus, and fram other cities by alc<br>On State Automatics and businesses.<br>Busing<br>Busing State Relation in Now Orginal fly or er bus, and fram other cities by alc<br>On State Automatics and businesses.<br>Busing State Relation in Now Orginal fly or er bus, and fram other cities by alc<br>On State Automatics and businesses.<br>Busing State Relation in Now Orginal fly or er bus, and fram other other other other other of the Automatic and businesses.<br>Busing State Relation in Now Orginal fly or er businesses.<br>Busing State Relation in Now Orginal fly or er businesses.<br>Busing State Relation in Now Orginal fly or er businesses.<br>Bu | Studio location maps will be available prior to the opening at trainesses and public libraries, and on the<br>days of the event in Victory Park. Victory Park is located at the junction of Amherst Street and Chestnut<br>Street is downtown Manchester.                                                                                                    |
| MAT05 2017 receives funds from participating artists and from the Manchester Arts Council, the North Hampoire Cultural Council, and the MEA, with valuable support from local universities and businesses.                                                                                                    | MATOS 2017 receives funds from participating artists and from the Manchester Arts Council, the North Hampshire-Cultural Council, and the NEA, with valuable support from local universities and businesses.  Basea Basea                                                                                     | Manchester is easily accessible from all points in New England by car or bas, and from other cities by air.<br>On Saturday, non-Manchester residents may park in permit-any areas provided they display a copy of<br>the MANG 2017 map on the disableaud. There are no parking restrictions on Sandays in Manchester.                                                                                                   |
|                                                                                                    | anana anana                                                                                                    | MATOS 2017 receives funds from participating artists and from the Manchester Arts Council, the North<br>Hampshire Catural Council, and the <u>MEA</u> with valuable support from local universities and businesses.                                                                                                    |
| a subset                                                                                                    |                                                                                                    | 2040A                                                                                                    |
| a status                                                                                                    |                                                                                                    |                                                                                                    |

### **Independent Challenge 1**

This exercise requires students to edit a letter and to edit the document properties. Print the WD 2-Fundraising Letter.docx file to see the solution. Student solutions should match. Look for students' return address and inside address to be the same as those in the solution letter, for paragraphs to be in the same order as those in the solution letter, and for all spelling and grammar errors to be corrected. Also, check the document properties in student files. Look for the title "Adelaide," the keyword "fund-raising," and a custom property named "Project" with value "Letter for the capital campaign."

Estimated completion time: 15 minutes

Filenames: WD 2-Fundraising Letter.docx

| The Adelaide Opera House                                                                                                    |
|----------------------------------------------------------------------------------------------------|
| 32 King William Street, Adelaide SA 5001, Australia                                                                                                    |
|                                                                                                    |
| March 12, 2017                                                                                                    |
|                                                                                                    |
|                                                                                                    |
| Ma Generica Fuller                                                                                                    |
| 12-84 Wattle Street                                                                                                    |
| Adelaide SA 9006                                                                                                    |
| Dear Ma. Feller:                                                                                                    |
|                                                                                                    |
| When the Adelaide community sought to recepture the splendor and promise of the Adelaide                                                                                                    |
| Opera Mouse, its many supporters helped to realize the successes we now eccornic. The<br>Addition Opera Haran are as a seminider of the util and the arts have alread in the lines of       |
| Australians. Since its revitalization, the programs offered by the performance venue have                                                                                                   |
| benefited individuals and families throughout the region and beyond.                                                                                                    |
| The Aduluide Owen Union is a necessfit exception and is dependent upon its supporters to                                                                                                    |
| continue to fulfill its mission. Ticket sales cover only a portion of our operating expenses. We                                                                                            |
| count on contributions to continue to provide the high quality and wide range of programs we                                                                                                |
| greacht each season.                                                                                                    |
| This year we are grateful to be able to celebrate many notable accompliahments. Thousands of                                                                                                |
| Australians participated in a season that included operas, musicals, symphony orchestras, jazz                                                                                              |
| ensembles, popular and traditional music, dance, family and children's events, and some of the facet independent films available. School children from the Adelaide region attended aportal |
| school performances at the theater.                                                                                                    |
| haddidan alarifaan anini inaan marki bilanda da da da baha mar afaalila da da                                                                                                    |
| result, the Arts Council selected the Adelaide Opera House as a site for its Film Preservation                                                                                              |
| Tour, a series of screenings of restored classic films.                                                                                                    |
| Manual halo are constinue to being the specie of the confermine and viewal sets to the Adulation                                                                                            |
| region. Every contribution - large or small - supports our programs. At this time we sak you to                                                                                             |
| be as generous as you can.                                                                                                    |
| Sincerely.                                                                                                    |
|                                                                                                    |
|                                                                                                    |
| Your Name                                                                                                    |
| Executive Director                                                                                                    |
|                                                                                                    |
|                                                                                                    |
|                                                                                                    |
|                                                                                                    |

### **Independent Challenge 2**

This exercise requires students to write a cover letter to apply for one of the jobs listed in the ad shown in Figure 2-19 on page Word 46. Student letters will vary, but should match the format and be similar in content to the following sample solution letter. Look for the letter to be addressed properly, for the letter to reference the position code, for the student to describe his/her qualifications, for an enclosure line to be included, and for the letter to be free of spelling and grammar errors. Print the WD 2- ThinkPoint Cover Letter.docx file to better see the sample solution.

Estimated completion time: 25 minutes

Filename: WD 2-ThinkPoint Cover Letter.docx

|                                                       | Your Name<br>973 Aspen Street, Apt. 2, Detroit, MI 48207                                                                                                 |
|-------------------------------------------------------|----------------------------------------------------------------------------------------------------|
|                                                       | Tel: 313-555-8383; E-mail: yourname@aol.com                                                                                                    |
|                                                       |                                                                                                    |
| September 8, 2017                                     |                                                                                                    |
| Ms. Selena Torres                                     |                                                                                                    |
| Director of Recruiting                                |                                                                                                    |
| 700 Woodward Ave.                                     |                                                                                                    |
| Detroit, MI 48225                                     |                                                                                                    |
| Dear Ms. Torres:                                      |                                                                                                    |
| I am writing to apply for t                           | the administrative assistant position (B16F5) at <u>ThinkPoint</u> , Technologies'                                                                       |
| Detroit office that was ad                            | dvertised in The Detroit News. My administrative office experience, combined                                                                             |
| the position.                                         | usiness, management, and computer science make me an ideal candidate for                                                                                 |
| As you can see from the e                             | enclosed resume, my background includes strong computer skills. I have                                                                                   |
| worked extensively with I                             | Microsoft Word, PowerPoint, Excel, and OneNote, and with several e-mail<br>position at Bladget Enterprises. Law secondible for examining meetings, trade |
| shows, and conferences,                               | as well as for producing newsletters and slide presentations. Additionally, I do                                                                         |
| minor bookkeeping and t<br>communication, organiza    | track the budget for office supplies. My references will youch for my excellent<br>tional, and interpersonal skills.                                     |
| I would appreciate the op<br>experience. You can read | pportunity to meet with you to discuss the position, my skills, and my<br>h me by telephone at (630) 555-8383 or by e-mail at yourname@aol.com.          |
| Sincerely,                                            |                                                                                                    |
| Your Name                                             |                                                                                                    |
| For                                                   |                                                                                                    |
| ENC.                                                  |                                                                                                    |
|                                                       |                                                                                                    |
|                                                       |                                                                                                    |
|                                                       |                                                                                                    |
|                                                       |                                                                                                    |

### **Independent Challenge 3**

This exercise requires students to use the cut and paste commands to reorganize the text in a memo, to add hyperlinks to the memo, to strip the file of document property information, and to use the Split command to split the document window, and then to move a sentence from one pane to another. Print the WD 2-Business Courses Memo.docx to see the solution. Student solutions should match. Look for student sentences to be in the same order as the solution file, for the list of courses to be in alphabetical order, for the memo to include two hyperlinks, and for all spelling and grammar errors to be corrected.

Estimated completion time: 15 minutes

Filename: WD 2-Business Courses Memo.docx

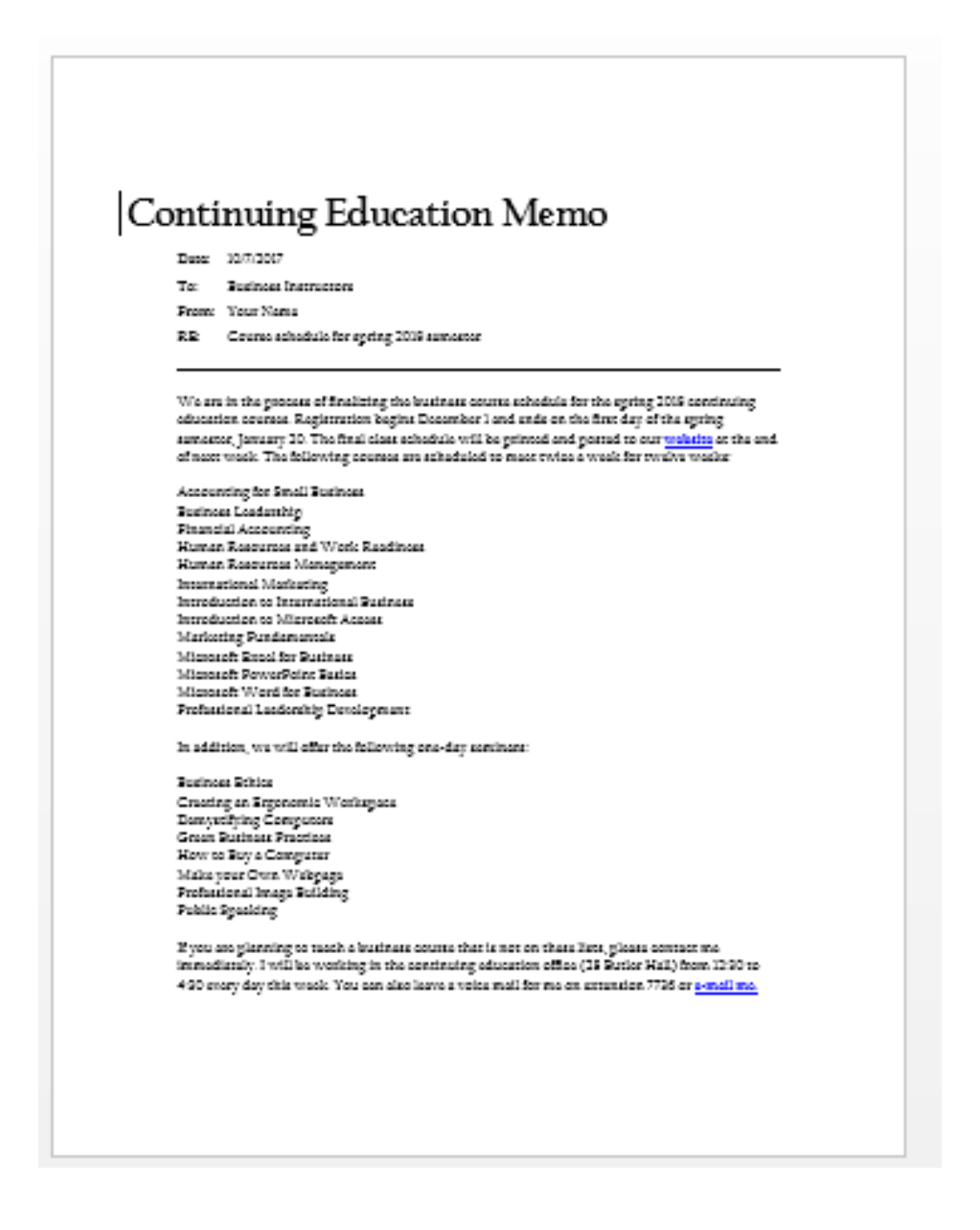

### **Independent Challenge 4: Explore**

This exercise requires students to familiarize themselves with reference sources on the World Wide Web, including Office Add-ins, to format hyperlinks to Web reference sources, and to insert a screenshot of a Word 2016 Add-in webpage in the document. Students type their answers in the WD 2- References.docx file. Sample answers follow.

Estimated completion time: 20 minutes

Filename: WD 2-References.docx

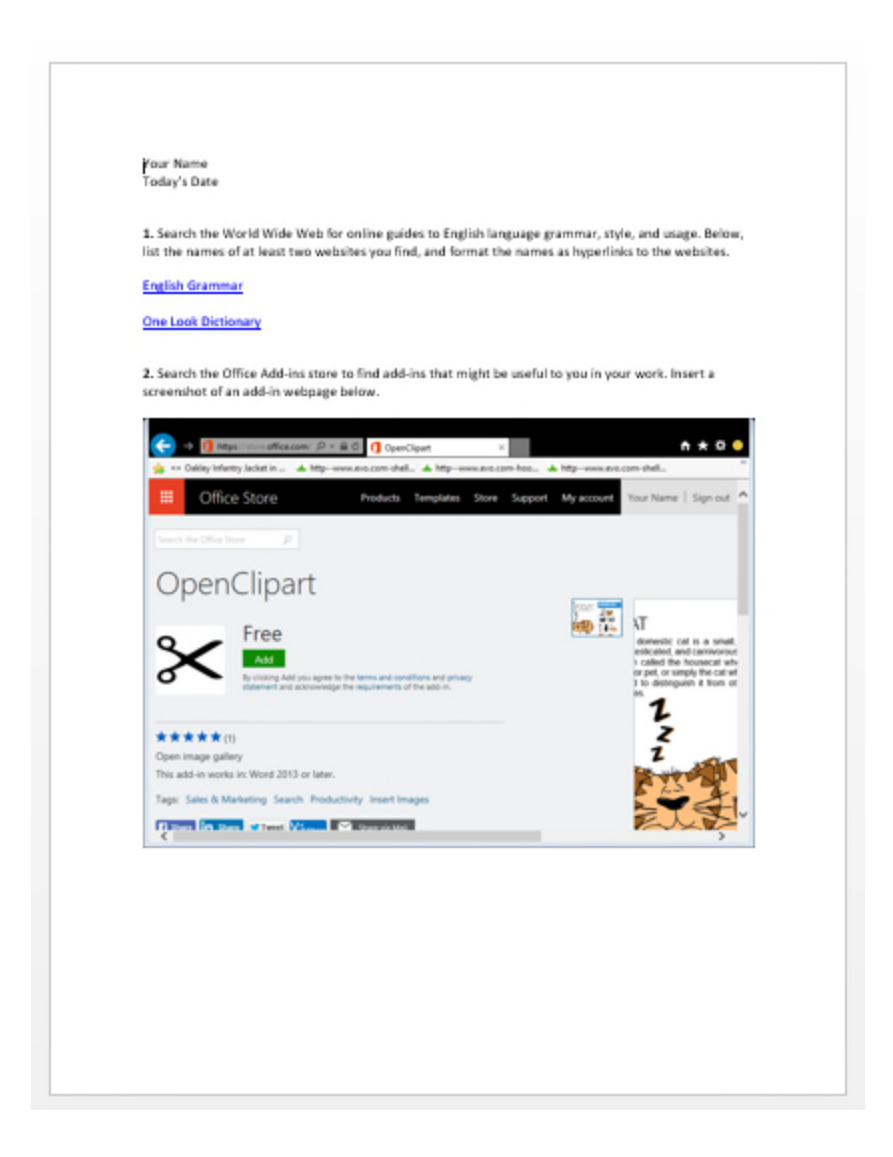

### **Visual Workshop**

Student letters should be identical to the letter shown in Figure 2-20 on page Word 48 of the text. Print the WD 2-Visa Letter.docx file to see the solution. Student solutions should match.

Filename: WD 2-Visa Letter.docx

| Your Name                                                                                                    |
|----------------------------------------------------------------------------------------------------|
| 863 East 18th Street, Apt. 4. New York, NY 20211; Tel; 212-555-9284                                             |
|                                                                                                    |
| 1/12/2017                                                                                                    |
|                                                                                                    |
| Esthern of the Dest-bla of Kase                                                                                 |
| 2220 Massachusetts Avenue NW                                                                                    |
| Washington, DC 2008                                                                                             |
| Dear Sir or Modern                                                                                              |
| bear ar chividiant.                                                                                             |
| I am applying for a long-stay tourist visa to South Karea, valid for                                            |
| tour years. I am scheduled to depart for Seoul on March 9, 2017,<br>returning to Chicago on September 22, 2017. |
| retering to energy on deprender 22, 2017.                                                                       |
| During my stay in South Karea, I will be interviewing musicians                                                 |
| and recording footage for a film I am making on contemporary                                                    |
| Korean music. I would like a multiple entry visa valid for four years                                           |
| initial research I will be based in Secul, but I will be traveling                                              |
| frequently to record performances and to meet with multiplications                                              |
| and producers.                                                                                                  |
| · · · · · · · · · · · · · · · · · · ·                                                                           |
| included with this letter are my completed visa application form,                                               |
| and the visa fee. Please contact me if you need further                                                         |
| information.                                                                                                    |
| Sincerely                                                                                                    |
| an Lerery,                                                                                                    |
|                                                                                                    |
| Your Name                                                                                                    |
| Ener 6                                                                                                    |
| 50 <del>5</del> . °                                                                                             |
|                                                                                                    |
|                                                                                                    |
|                                                                                                    |
|                                                                                                    |
|                                                                                                    |
|                                                                                                    |
|                                                                                                    |
|                                                                                                    |
|                                                                                                    |
|                                                                                                    |
|                                                                                                    |

### Word 2016 Module 2: Editing Documents

#### A Guide to this Instructor's Manual:

We have designed this Instructor's Manual to supplement and enhance your teaching experience through classroom activities and a cohesive module summary.

This document is organized chronologically, using the same heading in <u>blue</u> that you see in the textbook. Under each heading you will find (in order): Lecture Notes that summarize the section, Teacher Tips, Classroom Activities, and Lab Activities. Pay special attention to teaching tips, and activities geared towards quizzing your students, enhancing their critical thinking skills, and encouraging experimentation within the software.

In addition to this Instructor's Manual, our Instructor's Resources Site also contains PowerPoint Presentations, Test Banks, and other supplements to aid in your teaching experience.

#### **Table of Contents**

| Module Objectives                      | 1  |
|----------------------------------------|----|
| Word 26: Cut and Paste Text            | 2  |
| Word 28: Copy and Paste Text           | 4  |
| Word 30: Use the Office Clipboard      | 6  |
| Word 32: Find and Replace Text         | 8  |
| Word 34: Check Spelling and Grammar    | 10 |
| Word 36: Research Information          | 12 |
| Word 38: Add Hyperlinks                | 14 |
| Word 40: Work with Document Properties | 16 |
| End of Module Material                 | 18 |

#### **Module Objectives**

After completing this module, you will be able to:

- Cut and paste text
- Copy and paste text
- Use the Office Clipboard
- Find and replace text

## Research informationAdd hyperlinks

• Work with document properties

Check spelling and grammar

Word 26: Cut and Paste Text

LEARNING OUTCOMES

- Open a document and save it with a new filename
- Edit text using formatting marks
- Cut and paste text

#### LECTURE NOTES

- Refer to FIGURE 2-1 to illustrate cutting and pasting. Refer to FIGURE 2-2 to show text being moved using the drag-and-drop method.
- Present two methods for moving text from one location in a document to another location: first, by using the Cut and Paste buttons to move text, and second, by using the mouse to drag text from one location to another. Explain the merits of each method.
- Mention the concept of the Clipboard, but cover this topic thoroughly when discussing the Office Clipboard lesson on Word 30.
- Demonstrate how to cut and paste text using the buttons in the Clipboard group on the HOME tab. Also, make sure to cover the time-saving keyboard shortcuts covered in 'Using keyboard shortcuts' on Word 27.
- Demonstrate for students how to move text using the drag-and-drop method. After selecting text, press and hold the left mouse button so that the move pointer appears. Show students how pressing [Ctrl] as you hold the mouse button changes the pointer. Explain that you must continue to press the mouse button while you drag the selected text to a new location. Releasing the mouse button too early will deselect the text or drop it in the wrong location.
- Use FIGURE 2-1 and FIGURE 2-2 to review working with formatting marks displayed in a document. Remind students of how to toggle formatting marks on and off in a document. Identify each type of formatting mark for students. Also demonstrate the advantages of working with formatting marks turned on when you are selecting, cutting, copying, and pasting text.

#### TEACHER TIP

Explain to students that becoming skilled at using keyboard shortcuts can help them to quickly accomplish many of the tasks they perform frequently in Word. Demonstrate frequently used keyboard shortcuts including [Ctrl][X] to cut text, [Ctrl][C] to copy text, [Ctrl][V] to paste text, [Ctrl][S] to save a document, [Ctrl][B] to apply bold, [Ctrl][I] to apply italic, and [Ctrl][U] to apply the current underline.

#### CLASSROOM ACTIVITIES

1. Quick Quiz:

Name four ways to cut and paste text. (using the Cut and Paste buttons in the Clipboard group on the HOME tab; pressing [Ctrl][X], moving the insertion point to its new location, and then pressing [Ctrl][V];right-clicking the selected text and clicking Cut on the shortcut menu, moving the insertion point to its new location, right-clicking the new location and clicking Paste on the shortcut menu; selecting the text, pressing the left mouse button and [Ctrl], as you drag the selected text to its new location)

#### 2. Critical Thinking:

What is the difference between the Cut command and the Drag and Drop command? When would you use each?

#### LAB ACTIVITY

Discuss the Ribbon in Word 2016, pointing out the tabs, and how information is grouped on each tab. Discuss the usefulness of ScreenTips. Demonstrate moving the pointer over buttons on the HOME tab to reveal the associated ScreenTips. Allow time for students to explore the Ribbon, its tabs, the groups on each tab, the buttons in each group, and the ScreenTips associated with some buttons.

#### Word 28: Copy and Paste Text

LEARNING OUTCOMES

- Copy and paste text
- Format pasted text with the Paste Options button

#### LECTURE NOTES

- Remind students that copied text appears in both the original location and the new location.
- Review the methods for copying text and pasting text:
  - Copy and Paste buttons in the Clipboard group on the HOME tab.
  - Copy and Paste commands on the menu that opens when they right-click selected text.
  - Drag and drop selected text while pressing [Ctrl].
  - Keystroke commands [Ctrl][C] to copy text and [Ctrl][V] to paste text.
- Demonstrate how to use the Paste Options button to determine the format of pasted text, and encourage students to use this time-saving feature.

#### TEACHER TIP

Remind students to proofread their work carefully after they have copied and pasted or cut and pasted text to new locations to ensure the text states what they intended. For example, they should check to be sure subject and verb agreement are still accurate and to be sure that a word wasn't copied or cut by mistake.

#### CLASSROOM ACTIVITIES

1. Quick Quiz:

Name four ways to copy and paste text. (using the Copy and Paste buttons in the Clipboard group on the HOME tab; pressing [Ctrl][C], moving the insertion point to its new location, and then pressing [Ctrl][V]; right-clicking the selected text and clicking Copy on the shortcut menu, moving the insertion point to its new location, right-clicking the new location and clicking Paste on the shortcut menu; selecting the text, pressing the left mouse button and [Ctrl], as you drag the selected text to its new location)

2. Class Discussion:

Ask students to describe how they would go about moving or copying text from one part of a long document to another part of the same document. After students have answered, demonstrate the

difference between scrolling to navigate the document and using the Split button in the Window group on the VIEW tab to split the document window into two panes.

3. Critical Thinking:

What is the difference between the Cut command and the Copy command? When would you use each?

#### Word 30: Use the Office Clipboard

LEARNING OUTCOMES

- Copy and cut items to the Clipboard
- Paste items from the Clipboard

#### LECTURE NOTES

- Refer to FIGURE 2-5 as you discuss the Office Clipboard.
- Remind students that the Office Clipboard can hold up to 24 items. Make sure students understand they can paste any item on the Office Clipboard into a document as many times as they wish. In addition, the Office Clipboard is available in all Office applications, so it can be used to move items from one Office program into another Office program.
- Review the differences between the system Clipboard and the Office Clipboard:
  - The system Clipboard holds just one item—the last item cut or copied from a document. The Office Clipboard holds up to 24 items.
  - The items on the Office Clipboard can be viewed in the Clipboard pane. The item on the system Clipboard cannot be viewed.
- Demonstrate the function of the Paste All and Clear All buttons on the Clipboard pane. Also demonstrate how to use the Options button on the Clipboard pane to change the options for displaying the Office Clipboard.
- Remind students that they can also use the keystroke commands to cut, copy, and paste items. Press [Ctrl][X] to cut an item, [Ctrl][C] to copy an item, and [Ctrl][V] to paste an item.
- Demonstrate how to cut or copy text from one document and paste it into another document. Show students how to work with both documents open in the program window at the same time. Also, demonstrate using the Arrange All command in the Window group on the VIEW tab to show all open documents on the screen at the same time.

#### TEACHER TIP

Depending on the size of the student's monitor, their screens might not match the figures in the book. For example, the Clipboard pane might be narrower or wider, making the text in the pane wrap differently than the text shown in the figures in the book. Demonstrate how to make the Clipboard pane wider or narrower by using the adjust size pointer to drag the right edge of the Clipboard pane to the right to make the pane wider or to the left to make the pane narrower. The adjust size pointer is a horizontal line with arrows on each end.

#### CLASSROOM ACTIVITIES

1. Quick Quiz:

Ask students to describe as many features of the Office Clipboard as they can in one minute. Answers might include:

© 2017 Cengage Learning. All rights reserved. May not be copied, scanned, or duplicated, in whole or in part, except for use as permitted in a license distributed with a certain product or service or otherwise on a password-protected website for classroom use.

- Holds up to 24 items.
- Displays items in the Clipboard pane.
- Can be used in any Office program.
- Items can be pasted more than once.
- Icons show the program from which the item was collected.
- The last item collected displays at the top of the Clipboard pane.
- Clicking an item on the Office Clipboard pastes it at the location of the insertion point.
- 2. Critical Thinking:

Why is it important to use the Clear All button in the Clipboard pane when you are done with your work, especially in a lab setting?

#### LAB ACTIVITY

Demonstrate how to use the Office Clipboard to paste text and graphics cut or copied from one Office program into another Office program. For example, copy a paragraph of text from Word and paste it into a PowerPoint slide or an Excel worksheet. Either provide students with files you have already created, such as the ones you used in the demonstration, or have students create two documents in Word and one slide in PowerPoint. Tell them not to worry about the content. Have students use the files to practice cutting and pasting, as well as copying and pasting, content between documents and between programs.

#### Word 32: Find and Replace Text

LEARNING OUTCOMES

- Replace text
- Find text with the Navigation pane
- Navigate a document

#### LECTURE NOTES

- Refer to FIGURE 2-7 when discussing the Find and Replace options.
- Demonstrate how to find text in a document and then how to replace it with different text. Emphasize that this feature can save a great deal of editing time. A key concept is global replace. A global replace will find and replace all occurrences of a word or phrase at once.
- Demonstrate the difference between Replace All and Find Next. You can choose to click Replace All in the Find and Replace dialog box to replace all occurrences of the Find Text without reviewing it, or you can click Find Next to review each occurrence before you replace it.

#### TEACHER TIP

Caution students to think carefully before using Replace All. Explain that unless they construct their search term carefully, they could end up with surprises. For example, if they enter "rises" as the search term, not preceded by a space or followed by a space, and they enter "raises" as the replace with text, Word will search for all instances of "rises" and replace it with "raises" including in the word surprises. When students proofread their work they will find the text "surpraises", which is not what they would be expecting.

#### CLASSROOM ACTIVITIES

1. Class Discussion:

Use FIGURE 2-7 on page Word 33 to point out the powerful search options available through the Find and Replace dialog box. Ask students to come up with situations or examples of when each search option might be useful. Demonstrate how to use the Format and Special drop down lists on the Replace tab of the dialog box to search for and replace formatting and special characters.

2. Group Activity:

Have students work in small groups and provide each group with a long document or have students use a document they have created. Have one student identify a word or phrase to find, as well as text to replace the word or phrase. Have another student enter text in the Find what and Replace with text box. Have a third student record the findings, for example, how many instances if any were found. Have a fourth student find and highlight all instances of the phrase that was entered in the Replace with text box. Have the group read each occurrence and decide if the replacement was valid. Have a fifth student record their findings and note any unusual replacements that happened. Repeat, by having students change roles. Encourage students to explore the Search Options as they conduct their searches to see what impact the options have on the accuracy of the searches.

#### Word 34: Check Spelling and Grammar

#### LEARNING OUTCOMES

- Ignore correctly spelled words
- Correct spelling errors
- Correct grammar errors

#### LECTURE NOTES

- Refer to FIGURE 2-9 to show the Spelling pane.
- Demonstrate how to use the Word Spelling and Grammar checker to identify and correct mistakes in documents. Emphasize to students that these features do not catch every error; careful proofreading is still required.
- Review and demonstrate each of the options available in the Spelling and Grammar panes when a spelling or grammar error is flagged. Remind students that a red wavy underline indicates a possible spelling error, and a blue wavy underline indicates a possible grammar error.

#### TEACHER TIP

Students may be tempted to add a word to the Word dictionary. Explain that if they are using Word on their own computer, this is fine, especially if it is a word they use frequently. However, caution students against making changes to the Word dictionary in a lab setting.

#### CLASSROOM ACTIVITIES

1. Quick Quiz:

Display FIGURE 2-9 on a projection screen. Point to the different buttons and text boxes and call on students to explain each option or area of the Spelling pane.

2. Critical Thinking:

Even if you have used the Spelling and Grammar checker to check your document, why is it still important to proofread your work?

© 2017 Cengage Learning. All rights reserved. May not be copied, scanned, or duplicated, in whole or in part, except for use as permitted in a license distributed with a certain product or service or otherwise on a password-protected website for classroom use.

#### Word 36: Research Information

LEARNING OUTCOMES

- Find synonyms using the Thesaurus
- Check the word count

#### LECTURE NOTES

- Refer to FIGURE 2-10 to discuss the Thesaurus pane.
- Explain to students that the Thesaurus is just one of the reference sources available through the Research pane. Review the options available in the pane when the Thesaurus is the active reference source.
- Also demonstrate how to find a synonym for a word by right-clicking it, pointing to Synonyms, and then clicking one of the choices on the menu that opens.

#### TEACHER TIP

Point out that a word might have several meanings in the Thesaurus, in which case students need to select the word that most closely matches their intended meaning, and then select a synonym from that list.

#### CLASSROOM ACTIVITIES

1. Group Activity:

Divide the class into small groups of two or three students. Ask each group to explore a different reference source available through the Research pane and to report their findings back to the class. Your students will need an active Internet connection to complete this activity.

2. Assign a Project:

Have students open and read one of the documents they have created up to this point in this course. Ask them to find several words they would like to replace and then use the Research pane to find a proper replacement. Have them highlight each word they replace. At the end of the document, have them type the following for each replacement: I replaced [word they replaced] with this word [highlighted word in document].

3. Critical Thinking:

The Word Count dialog box provides information about your document, including how many pages, words, characters (with and without spaces), paragraphs, and lines are included. When would information be useful?

#### Word 38: Add Hyperlinks

LEARNING OUTCOMES

- Insert a hyperlink
- Test hyperlinks
- E-mail a document from Word

#### LECTURE NOTES

• Refer to FIGURE 2-12 as you discuss the types of hyperlinks you can create and how to modify the ScreenTip associated with a hyperlink. Refer to FIGURE 2-13 as you point out hyperlinks in a

© 2017 Cengage Learning. All rights reserved. May not be copied, scanned, or duplicated, in whole or in part, except for use as permitted in a license distributed with a certain product or service or otherwise on a password-protected website for classroom use.

document, how they look before and after they have been used, as well as how a ScreenTip provides additional information.

- Discuss the various types of hyperlinks that can be created including: to an existing file or Web page, within the active document, to a new document, and to an e-mail address.
- Demonstrate how to create a hyperlink and edit a ScreenTip.
- Discuss the benefit of using hyperlinks in documents that will be viewed electronically, as well as why they might want to remove a hyperlink in a document that will be viewed in print form only.

#### TEACHER TIP

Make sure students understand that if they plan to create a hyperlink to an existing Web page, they should obtain permission from the person, company, or organization associated with the Web page. Many pages have contact information as well as terms of use information that will help them find the person they need to contact in order to obtain permission.

#### CLASSROOM ACTIVITIES

1. Quick Quiz:

- 1. How do you open the Insert Hyperlink dialog box? (Click the Hyperlink button in the Links group on the INSERT tab.)
- 2. Once a hyperlink has been created in a document, how do you follow the link? (Hold [Ctrl] while clicking the hyperlinked text.)
- 3. Why might you edit a ScreenTip? (To provide additional information, such as a brief description of what you might find at the site if you follow the link.)
- 2. Critical Thinking:

Why is it important to obtain permission before creating a hyperlink to an existing Web page? Why might a person, company, or organization deny permission?

#### Word 40: Work with Document Properties

LEARNING OUTCOMES

- Edit document properties
- Remove document properties
- Modify advanced document properties

#### LECTURE NOTES

- Refer to FIGURE 2-14 as you discuss the Document Properties panel, and refer to FIGURE 2-15 to review the completed document ready for distribution.
- Point out that the Document Properties panel contains document properties associated with the document, and that sometimes you might not want that information to be available to others who are viewing the document electronically.
- Demonstrate using the Info screen accessed via the FILE tab. Discuss available features you can use to prepare a document for distribution including: viewing and modifying document properties, inspecting the document for tracked changes and other private or proprietary information you want to remove, encrypting the document, adding a digital signature, marking a document as final so no changes can be made, and running the compatibility checker to see if the document contains any features that won't be supported by a previous version of Word.

• Demonstrate clicking the Document Properties list arrow to open the Properties dialog box, then discuss each of the tabs and the commands associated with each tab.

#### CLASSROOM ACTIVITIES

- 1. Quick Quiz:
  - 1. T/F: The Confidentiality Checker detects and removes unwanted private or confidential information from a document. (False)
  - 2. T/F: The Document Properties panel shows information similar to the information on the Summary tab in the Properties dialog box. (True)
- 2. Critical Thinking:

If you are distributing a document for electronic viewing, what should you do to prepare the document for distribution? Explain why you would perform each step.

#### LAB ACTIVITY

Have students open their copy of the Reason2Go press release document. Once opened, have them open the Document Properties panel and tell them to change the information in the Document Properties panel to reflect information that is specific to them, such as listing their name as the author and changing information in the Comments box. Then, have students open a new blank document and review the information in the Document Properties panel. Discuss the name that appears in the author field. Explain that the name is associated with the computer, and in a lab situation, they will probably have to type their name in the author field. Finally, have students open other documents they have created, such as those for Module 1, and explore the Document Properties panel in each of those documents. Suggest they also use the Document Inspector so they can detect and remove any unwanted private or proprietary information. Finally, have students summarize their findings and discuss why it is important to be in the habit of using the Document Properties panel and Inspect Document command.

#### **End of Module Material**

- Concepts Reviews consist of multiple choice, matching, and screen identification questions.
- Skills Reviews provide additional hands-on, step-by-step reinforcement.
- Independent Challenges are case projects requiring critical thinking and application of the module skills. The Independent Challenges increase in difficulty, with the first one in each module being the easiest. Independent Challenges 3 and 4 become increasingly open-ended, requiring more independent problem solving.
- Visual Workshops are practical, self-graded capstone projects that require independent problem solving.

Top of Document

| N   | 2 | m | 0 | • |
|-----|---|---|---|---|
| 1 1 | a |   | c | ٠ |

#### **Productivity App: Productivity Apps for School and Work**

1. OneNote will not function at all without an Internet connection.

| a. True        |                                 |
|----------------|---------------------------------|
| b. False       |                                 |
| ANSWER:        | False                           |
| POINTS:        | 1                               |
| REFERENCES:    | PA-2                            |
|                | Syncing a Notebook to the Cloud |
| QUESTION TYPE: | True / False                    |
| HAS VARIABLES: | False                           |
| DATE CREATED:  | 4/26/2016 7:21 PM               |
| DATE MODIFIED: | 4/26/2016 7:26 PM               |

2. OneNote allows users to convert handwriting to text using the Ink to Text button.

| a. True        |                                     |
|----------------|-------------------------------------|
| b. False       |                                     |
| ANSWER:        | True                                |
| POINTS:        | 1                                   |
| REFERENCES:    | Converting Handwriting to Text PA-3 |
| QUESTION TYPE: | True / False                        |
| HAS VARIABLES: | False                               |
| DATE CREATED:  | 4/26/2016 7:26 PM                   |
| DATE MODIFIED: | 4/26/2016 7:27 PM                   |

3. It is possible to record audio conversations with OneNote if your computer or device has a camera and/or a microphone.

| a. True        |                     |
|----------------|---------------------|
| b. False       |                     |
| ANSWER:        | True                |
| POINTS:        | 1                   |
| REFERENCES:    | PA-4                |
|                | Recording a Lecture |
| QUESTION TYPE: | True / False        |
| HAS VARIABLES: | False               |
| DATE CREATED:  | 4/26/2016 7:27 PM   |
| DATE MODIFIED: | 4/26/2016 7:29 PM   |

4. Microsoft Sway is available as an app on Office365 or at Sway.com.

| a. True     |                              |
|-------------|------------------------------|
| b. False    |                              |
| ANSWER:     | True                         |
| POINTS:     | 1                            |
| REFERENCES: | Introduction to Sway<br>PA-6 |

Copyright Cengage Learning. Powered by Cognero.